## Ordering Milk for Under 5's

Each month, you must complete the Under 5's orders to ensure deliveries continue the following month. The deadline is usually around a week before the end of the month as we arrange deliveries a week before they are due.

To order your milk each month, follow the below instructions:

- 1. Log into your account at www.schoolmilkservices.co.uk/login
- 2. Go to 'Delivery Order Calendar'

| chool Milk Serv                            | vices                                                                                  |                                          |  |  |  |  |  |  |
|--------------------------------------------|----------------------------------------------------------------------------------------|------------------------------------------|--|--|--|--|--|--|
|                                            | Home Change Password Log out                                                           |                                          |  |  |  |  |  |  |
| Welcome info                               | @oasisbankleaze.org                                                                    |                                          |  |  |  |  |  |  |
| Account Ref:                               |                                                                                        |                                          |  |  |  |  |  |  |
| Invoices:<br><u>30/Apr/22</u> <u>31/Ma</u> | r/22 28/Feb/22 31/Jan/22 31/Dec/21 30/Nov/21 31/Oct/21 30/Sep/21 31                    | <u>/Jul/21 30/Jun/21 31/May/21</u>       |  |  |  |  |  |  |
| Please lo                                  | og in at <u>www.nurserymilk.co.uk</u> to complete nursery milk delivery verifications. | NMRU REF:   Registration Certificate ID: |  |  |  |  |  |  |
|                                            | Download NMRU Delivery Guide for Invoice Date : 30/Apr/2022                            | Download PDF                             |  |  |  |  |  |  |
|                                            | Download/view NMRU instructions how to submit a claim before the holidays              |                                          |  |  |  |  |  |  |
|                                            | Delivery Order Calendar Orders for Under Five's 200ml Milk.                            | View Orders                              |  |  |  |  |  |  |
|                                            |                                                                                        |                                          |  |  |  |  |  |  |

- 3. Firstly, check you are on the correct month.
  - a. If you have the same amount each day for the month, use the option on the right to 'Change all delivery quantities in this month to:' input the figure and click Change
  - b. If you have deliveries on bank holidays or through school holidays, click the green + to add in deliveries you can see that these deliveries are automatically taken out (see the 1<sup>st</sup> 3<sup>rd</sup> June)
  - c. To change a single day, click on the green **0** and change the number, select 'OK' and repeat this for every day of the month.
  - d. If you have an inset day, select the pink i for the relevant days
  - e. Ensure you have completed the full month, tick next to 'Tick and confirm to create an order' and then select 'confirm'

| M     T     W     T     F     S     S       1     2     3     4     5       1     2     3     4     5       1     2     3     4     5       6     7     8     9     10     11     12       13     14     15     16     17     18     19       20     21     22     23     24     25     26       0 X i     0 X i     0 X i     0 X i     0 X i     0 X i     0 X i     0 X i       20     21     22     23     24     25     26       7     78     90     20     21     26     70     70                                                                                                    | Add an INSET day by clicking or                                             | · · | Next |       | r for Under 5's.   | ery Order Calenda | Delive | Prev  |
|----------------------------------------------------------------------------------------------------|-----------------------------------------------------------------------------|-----|------|-------|--------------------|-------------------|--------|-------|
| MTWTFSS $1$ $2$ $3$ $4$ $5$ $+$ $+$ $+$ $+$ $t$ $t$ $0$ $1$ $1$ $2$ $3$ $4$ $5$ $0$ $1$ $1$ $t$ $t$ $t$ $t$ $0$ $1$ $1$ $0$ $1$ $1$ $12$ $13$ $14$ $15$ $16$ $17$ $18$ $19$ $0$ $x$ $0$ $x$ $0$ $x$ $0$ $x$ $20$ $21$ $22$ $23$ $24$ $25$ $26$ $0$ $x$ $0$ $x$ $0$ $x$ $0$ $x$ $13$ $0$ $x$ $0$ $x$ $0$ $x$ $10$ $0$ $x$ $0$ $x$ $0$ $x$ $10$ $x$ $13$ $0$ $x$ $0$ $x$ $0$ $x$ $10$ $20$ $21$ $22$ $23$ $24$ $25$ $26$ $10$ $0$ $x$ $0$ $x$ $0$ $x$ $0$ $10$ $x$ $0$ $x$ $0$ $x$ $0$ $x$ $10$ $x$ $0$ $x$ $0$ $x$ $0$ $x$ $10$ $x$ $0$ $x$ $0$ $x$ $0$ $x$ $10$ $x$ $0$ $x$ $0$ $x$ $x$ $0$ $10$ $x$ $0$ $x$ $0$ $x$ $0$ $x$ $0$ $10$ $x$ $0$ $x$ </th <th>"i"</th> <th></th> <th colspan="3"></th> <th>June 202</th> <th></th> <th></th>                                                                                                    | "i"                                                                         |     |      |       |                    | June 202          |        |       |
| 1   2   3   4   5     1   2   3   4   5     +   +   +   +   4   5     0   X i   0   X i   0   X i   4   5     0   X i   0   X i   0   X i   0   X i   4   5     0   X i   0   X i   0   X i   0   X i   4   5     0   X i   0   X i   0   X i   0   X i   11   12     13   14   15   16   17   18   19   19   Click on the green Delivery quantities in number to change it or   Change all delivery quantities in month to:   Change     20   21   22   23   24   25   26   To Create an Order     When you are ready to confirm to figures for a month   30   30   30   30   30                                                                                                    |                                                                             | s   | s    | F     | т                  | w                 | т      | м     |
| + + + + are to figures showing yet, click   6 7 8 9 10 11 12   0 x i 0 x i 0 x i 0 x i   13 14 15 16 17 18 19   20 21 22 23 24 25 26   0 X i 0 X i 0 X i 0 X i 0 X i 0 X i   27 28 20 20 20 21                                                                                                    | To add a delivery on a day where the are no figures showing yet, click on t | 5   | 4    | 3     | 2                  | 1                 |        |       |
| 6     7     8     9     10     11     12       0 X i     0 X i     0 X i     0 X i     0 X i     11     12       13     14     15     16     17     18     19       20     21     22     23     24     25     26       X i     0 X i     0 X i     0 X i     0 X i     0 X i     0 X i     10     11     12       20     21     22     23     24     25     26     To Create an Order     When you are ready to confirm thigures for a month                                                                                                    |                                                                             |     |      | +     | +                  | +                 |        |       |
| 0 X i 0 X i 0 X i 0 X i 0 X i   13 14 15 16 17 18 19   0 X i 0 X i 0 X i 0 X i 0 X i 18 19   20 21 22 23 24 25 26   0 X i 0 X i 0 X i 0 X i 0 X i 0 X i                                                                                                    |                                                                             | 12  | 11   | 10    | 9                  | 8                 | 7      | 6     |
| 13 14 15 16 17 18 19   0 X i 0 X i 0 X i 0 X i 0 X i 10 10   20 21 22 23 24 25 26   0 X i 0 X i 0 X i 0 X i 0 X i 10 10                                                                                                    | Click on the green Delivery quant<br>number to change it or                 |     |      | 0 X i | 0 X i              | 0 X i             | 0 X i  |       |
| O X i O X i O X i O X i   20 21 22 23 24 25 26   O X i O X i O X i O X i O Create an Order   27 28 20 20 20 27                                                                                                    | Change all delivery quantities in                                           | 19  | 18   | 17    | 16                 | 15                | 14     | 13    |
| 20     21     22     23     24     25     26       0 X i     0 X i     0 X i     0 X i     0 X i     0 X i     10 X i       27     28     20     20     20     21     22     23     24     25     26     To Create an Order                                                                                                    | month to: Change                                                            |     |      | 0 X i | 0 <mark>X</mark> i | 0 X i             | 0 X i  | 0 X i |
| O X i     O X i     O X i     O X i       27     28     20     20     Figures for a month                                                                                                    | To Create an Order                                                          | 26  | 25   | 24    | 23                 | 22                | 21     | 20    |
| 17 28 20 30 in the second second seco | When you are ready to confirm the                                           |     |      | 0 X i | 0 <mark>X</mark> i | 0 X i             | 0 X i  | 0 X i |
| 27 Z9 Z9 S0 Tick and Confirm to create an or                                                                                                    | figures for a month                                                         |     |      |       | 30                 | 29                | 28     | 27    |